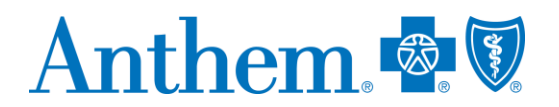

# Elsevier Performance Manager Quick Reference Guide

Elsevier is the world's leading health sciences publisher, bringing a wealth of technology and content expertise to today's human services organizations. This guide:

- Gives you step-by-step help to access the Elsevier Performance Manager.
- Explains how to select a course.
- Explains how to review your educational transcript.
- Provides contact information if you need help.

#### Accessing the Elsevier Performance Manager

Elsevier can be accessed:

- Directly at http://tinyurl.com/ElsevierLogin or https://login.elsevierperformancemanager.com/systemlogin.aspx?virtualname=Anthem&forcelogin=true.
- From our provider website at http://www.anthem.com/inmedicaiddoc > Provider Support > Anthem Indiana Medicaid Academy > Elsevier Performance Manager.

# Logging into Elsevier

Login information:

- Prior to logging into Elsevier, all providers must be registered. You can register through your agency administrator at indianamedicaidacademy@anthem.com. Once registered, your credentials will be as follows:
  - Login: Username this will be the first letter of your first name and full last name.
  - **Password:** Your initial password will be *hello* (all lowercase). You will be instructed to immediately create a unique password for your account.

| elcome to the DirectCourse login                                          | page.                                 |
|---------------------------------------------------------------------------|---------------------------------------|
| o gain access to the system you wi                                        | II use the                            |
| earner ID and Password provided b<br>our learning administrator. If you d | o you by<br>lon't                     |
| now your Learner ID or Password,<br>Ick the Forpot Password link below    | please<br>for                         |
| ssistance.                                                                |                                       |
| his site requires Macromedia Flash,<br>eader, and Windows Media Player.   | Adobe                                 |
| ownload the latest versions by click<br>oos below.                        | king the                              |
|                                                                           |                                       |
|                                                                           |                                       |
| Recommedia Addes Teasier Mindows                                          |                                       |
|                                                                           |                                       |
|                                                                           | CEU's: To obtain                      |
| Login                                                                     | CEU credit,                           |
|                                                                           | lessons within a                      |
| Password                                                                  | course with a test<br>score of 80% or |
|                                                                           |                                       |

\* Elsevier is an independent company providing computer-based curricula on behalf of Anthem Blue Cross and Blue Shield. www.anthem.com/inmedicaiddoc

Anthem Blue Cross and Blue Shield is the trade name of Anthem Insurance Companies, Inc., independent licensee of the Blue Cross and Blue Shield Association. Anthem is a registered trademark of Anthem Insurance Companies, Inc.

Providers who are contracted with Anthem Blue Cross and Blue Shield to serve Hooser Healthwise, Healthy Indiana Plan and Hooser Care Connect through an accountable care organization (ACO), participating medical group (PMG) or Independent Physician Association (IPA) are to follow guidelines and practices of the group. This includes but is not limited to authorization, covered benefits and services, and claims submittal. If you have questions, please contact your group administrator or your Anthem network representative. AINPEC-3110-21 April 2021

#### **Resetting your password**

If you forget your password, please contact your agency administrator at indianamedicaidacademy@anthem.com.

# Accessing assigned training

On the *Home* page, you will see *My Activities Overview*. These will be the courses that are currently assigned to you. The items in the green box are current course assignments. If you have assigned courses that are past due, a red box will appear with the past due courses.

| O     O     O | - d Sentu-                                                                  |                                    |
|----------------------------------------------------------------------------------------------------|-----------------------------------------------------------------------------|------------------------------------|
| My Activities Overview                                                                                                    | Home                                                                        |                                    |
| Overdue Assignments (1)<br>eLearning Lessons (1) ><br>All Overdue Assignments >                                                                                                    | Recent Announcements There are no current announcements All Announcements > | Assigned — past due<br>assignments |
| Current Assignments (4)<br>eLearning Lessons (4) ><br>All Current Assignments ><br>Click to view:                                                                                                    |                                                                             | Assigned — current<br>assignments  |

To begin an assigned course, select the **eLearning Lessons** in either the green or red box. The list of the individual courses will appear. Select the course name to start the course.

| Assigned Items                                                            |            |          |         |           |                       |               |                                |                     |             |       |
|---------------------------------------------------------------------------|------------|----------|---------|-----------|-----------------------|---------------|--------------------------------|---------------------|-------------|-------|
| Assigned Items eLearning Self Enroll                                      |            |          |         |           |                       |               |                                |                     |             |       |
| You Are Viewing Current eLearning Lessons.                                |            |          |         | /         |                       |               |                                |                     | Show module | aname |
| Assigned Item                                                             | Due Date   | Priority | Started | Completed | Pretest Score<br>Date | Score<br>Date | Module                         | Program Name        | Assign Type | Eval  |
| V V                                                                       |            |          |         |           |                       |               | Y                              | Y                   |             |       |
| CDS: Civil Rights and Advocacy: Disability Rights and Legislation         | 05/09/2019 | 4        |         |           |                       |               | CDS: Civil Rights and Advocacy | No Program Assigned | Remove      |       |
| CDS: Civil Rights and Advocacy: History of the Disability Rights Movement | 05/09/2019 | 4        |         |           |                       |               | CDS: Civil Rights and Advocacy | No Program Assigned | Remove      |       |
| CDS: Civil Rights and Advocacy: Introduction                              | 05/09/2019 | 4        |         |           |                       |               | CDS: Civil Rights and Advocacy | No Program Assigned | Remove      |       |
| CDS: Civil Rights and Advocacy: Your Role in Effective Advocacy           | 05/09/2019 | 4        |         |           |                       |               | CDS: Civil Rights and Advocacy | No Program Assigned | Remove      |       |

The course will begin in a separate browser screen. Some courses offer a pretest to check your knowledge of the material prior to taking the course. This is an optional exercise. If you do not want to complete the pretest, select **Start the Lesson**.

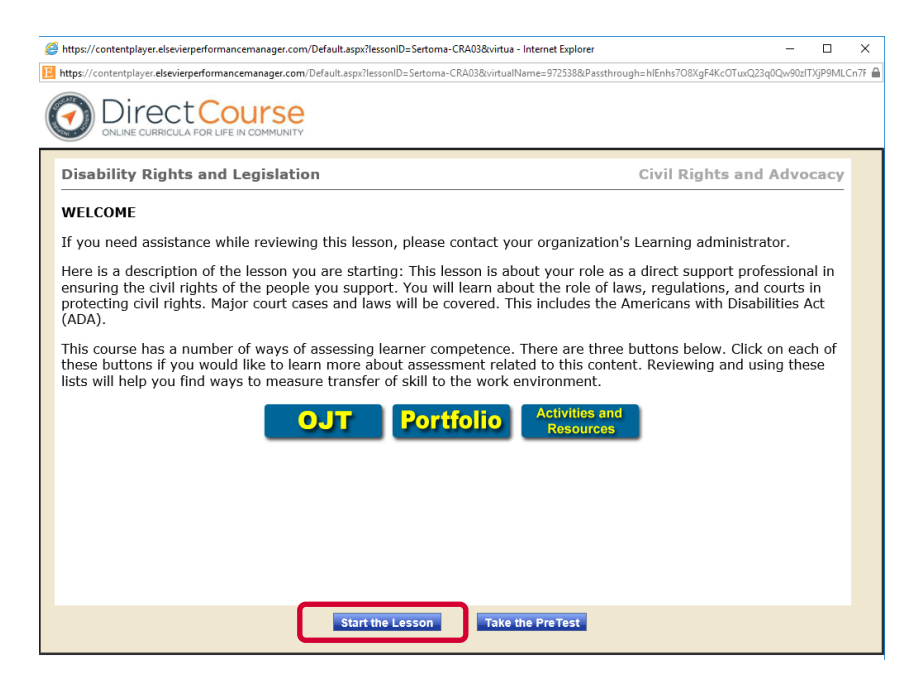

### **Reviewing your transcript**

Once you have completed the course, the course will show as **Complete** on your transcript. You may access your training transcript from the *Home* page.

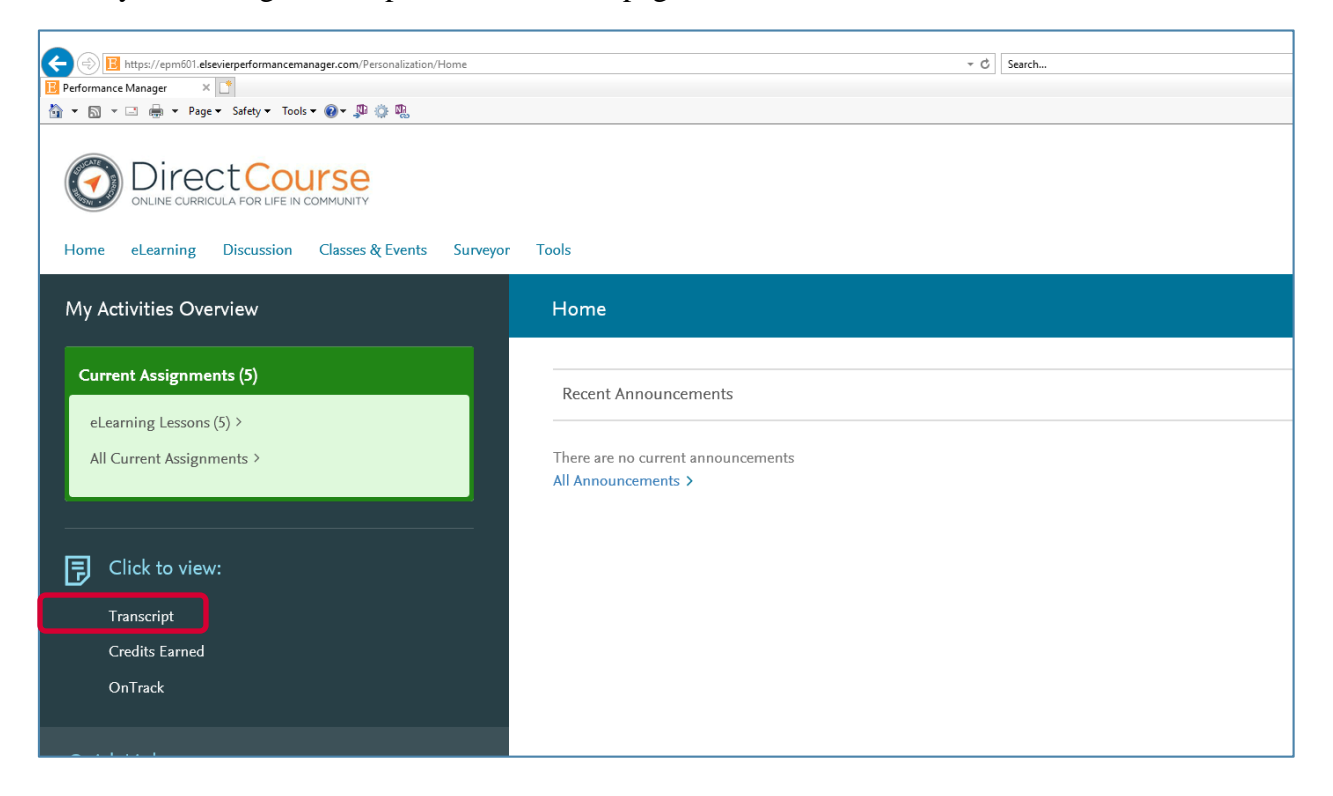

Selecting **Transcript** will bring up your *Learner Transcript*. This transcript can be printed or exported to an Excel spreadsheet.

| Learner Transcript - Paul Callowa                                                                                                    |                |               |            |        |           |       |               |            |              |          |             |
|----------------------------------------------------------------------------------------------------|----------------|---------------|------------|--------|-----------|-------|---------------|------------|--------------|----------|-------------|
| LearnerId : Paul.Calloway@antbem.com HireDate :                                                                                                    |                |               | _          |        |           |       |               |            |              |          |             |
| Show All elearning Classes & verits Ontrack Checkist Status All Current Assigned / Self-Enrolled All Turent Show Module: Expont to Excel Print All Items: 5 Completed: 0 Due: 5 | Acknowledgemer | its Discussio | n          |        |           |       |               |            |              |          |             |
| Item Name                                                                                                    | Program        | Item Type     | Due Date   | Status | Completed | Score | Pretest Score | # of Units | Type of Unit | Provider | Assign Type |
| CDS: Civil Rights and Advocacy: Challenges and Strategies for Exercising Rights                                                                                                 |                | Lesson        | 05/09/2019 | X      |           |       |               |            |              |          | SE          |
| CDS: Civil Rights and Advocacy: Disability Rights and Legislation                                                                                                    |                | Lesson        | 05/09/2019 | X      |           |       |               |            |              |          | SE          |
| CDS: Civil Rights and Advocacy: History of the Disability Rights Movement                                                                                                    |                | Lesson        | 05/09/2019 | X      |           |       |               |            |              |          | SE          |
| CDS: Civil Rights and Advocacy: Introduction                                                                                                    |                | Lesson        | 05/09/2019 | X      |           |       |               |            |              |          | SE          |
| CDS: Civil Rights and Advocacy: Your Role in Effective Advocacy                                                                                                    |                | Lesson        | 05/09/2019 | X      |           |       |               |            |              |          | SE          |
|                                                                                                    |                |               |            |        |           |       | Provid        | er T;      | ype of Unit  | Total    | Credits     |

# **Elective self-enrollment**

Elsevier offers additional courses beyond those you have been assigned. To review and select additional courses, from the *Home* page, select the **eLearning** menu. Within the menu, select the **Self Enrollment** option.

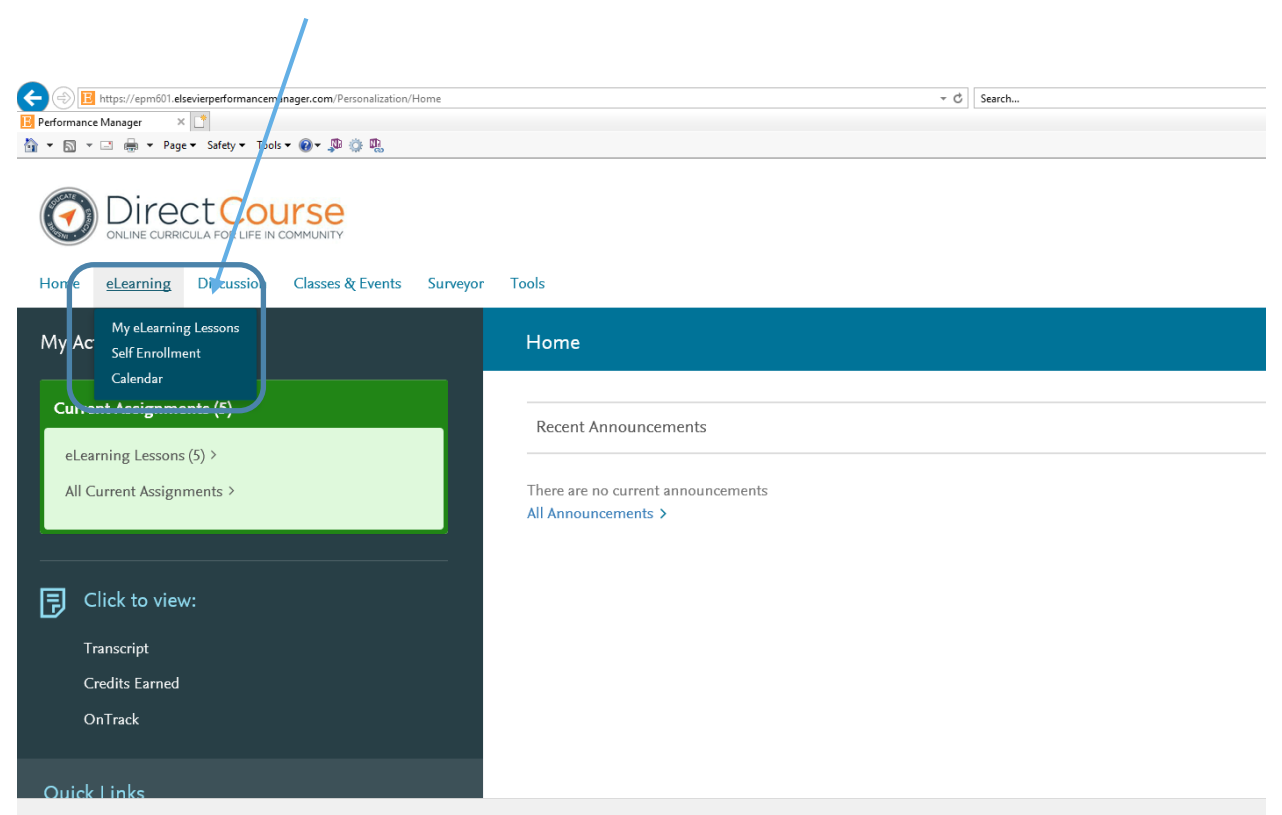

The catalog of courses that are available will appear. You can directly enroll in a course, or you can use the search feature to look for specific topics and course modules. Some modules have multiple courses.

|                                                   | .com/Learning/Assignments.aspx?m=yes                      | •                                                                        | ර් Search |                                              | - 0<br>户- 命会的 |
|---------------------------------------------------|-----------------------------------------------------------|--------------------------------------------------------------------------|-----------|----------------------------------------------|---------------|
| 📸 🔻 🖾 👻 🖶 👻 Page 🕶 Safety 🕶 Tools 🕶 🔞             | - 🗊 🍈 🖫                                                   |                                                                          |           |                                              |               |
|                                                   | Se                                                        |                                                                          |           | Welcome Paul Calloway<br>Logout   My Account |               |
| Home eLearning Discussion Cla                     | asses & Events Surveyor Tools                             |                                                                          |           |                                              |               |
| Assigned Items                                    |                                                           |                                                                          |           |                                              |               |
| Assigned Items eLearning Self Enroll              |                                                           |                                                                          |           |                                              |               |
| Modules containing eLearning lessons have bee     | en made available for self-enrollment to various levels o | f your organization. To enroll in a course or view lessons within the mo | lule:     |                                              |               |
| Click the Enroll link for the module.             |                                                           |                                                                          |           |                                              |               |
| The Self Enroll pop-up displays. Use the function | nality on the Self Enroll pop-up to review and select les | ons within the module.                                                   |           |                                              |               |
| Note: To romovo incomplete losson in which yo     | w have solf enrolled access the Assigned Items tab an     | I click the Romova link for that losson                                  |           |                                              |               |
| You may locate Modules having specific lesson     | hy search criteria below                                  | a cack the remove link for that lesson.                                  |           |                                              |               |
| For may recare modeled naming opcome recoord      |                                                           |                                                                          |           |                                              |               |
| Search for Lesson Name:                           | List Modules                                              |                                                                          |           |                                              |               |
|                                                   |                                                           |                                                                          |           |                                              |               |
|                                                   |                                                           |                                                                          |           |                                              |               |
| 200155                                            |                                                           |                                                                          |           |                                              |               |
|                                                   | Y                                                         |                                                                          |           |                                              |               |
| All OSEIS                                         | CDS: AUGSIN                                               | ·                                                                        |           | 1 lesson(s) 0 enrolled                       | Enroll        |
| All Users                                         | CDS: Brain Injury                                         |                                                                          |           | 1 lesson(s) 0 enrolled                       | Enroll        |
| All Users                                         | CDS: Cerebral Palsy                                       |                                                                          |           | 1 lesson(s) 0 enrolled                       | Enroll        |
| All Users                                         | CDS: Civil Rights and Advocacy                            |                                                                          |           | 5 lesson(s) 5 enrolled                       | Enfoli        |
| All Users                                         | CDS: Community Inclusion                                  |                                                                          |           | 5 lesson(s) 0 enrolled                       | Enroll        |
| All Users                                         | CDS: Cultural Competency                                  |                                                                          |           | 8 lesson(s) 0 enrolled                       | Enroll        |

Once you select **Enroll**, a module/course selection screen will appear so you can select specific courses from each module. You may select all or select individual courses within each module. When you select **Enroll**, select the **Add Lessons** button. The courses will appear in your *Current Assignments* on the *Home* page.

| Select all | Assignable Item Name                                                             |
|------------|----------------------------------------------------------------------------------|
|            | Y                                                                                |
|            | CDS: Community Inclusion: Community Bridge Building and Networking               |
|            | CDS: Community Inclusion: Introduction                                           |
|            | CDS: Community Inclusion: Matching Community Resources with Individual Interests |
|            | CDS: Community Inclusion: Natural Supports                                       |
|            | CDS: Community Inclusion: The DSP Role in Community Inclusion                    |

If you have issues/concerns, please contact indianamedicaidacademy@anthem.com.